# Interrogation SNMP ASA pour statistiques liées à la mémoire

# Contenu

Introduction Conditions préalables Conditions requises Components Used Informations générales Sortie d'interrogation SNMP Caveats connus Bogues CPU pour SNMP Atténuation Informations connexes

# **Introduction**

Ce document décrit comment utiliser le protocole SNMP (Simple Network Management Protocol) afin d'interroger les statistiques de mémoire de l'appliance de sécurité adaptative (ASA) de Cisco, telles que la mémoire libre, la mémoire utilisée, etc.

# **Conditions préalables**

#### **Conditions requises**

Aucune spécification déterminée n'est requise pour ce document.

#### **Components Used**

Les informations contenues dans ce document ne sont valides que pour les périphériques Cisco Adaptive Security Appliance.

The information in this document was created from the devices in a specific lab environment. All of the devices used in this document started with a cleared (default) configuration. If your network is live, make sure that you understand the potential impact of any command.

# Informations générales

Vous pouvez surveiller la mémoire libre et les statistiques de mémoire utilisée afin d'identifier les performances de mémoire du périphérique réseau. Cisco ASA prend en charge les statistiques de

mémoire à interroger via SNMP et utilise les OID pris en charge :

 Compteurs de mémoire 32 bitsUtilisez l'objet CiscoMemoryPoolEntry. Les mappages d'objet et d'ID sont affichés dans cet exemple de sortie.

```
ciscoMemoryPoolType1.3.6.1.4.1.9.9.48.1.1.1.1
ciscoMemoryPoolName1.3.6.1.4.1.9.9.48.1.1.1.2
ciscoMemoryPoolAlternate1.3.6.1.4.1.9.9.48.1.1.1.3
ciscoMemoryPoolValid1.3.6.1.4.1.9.9.48.1.1.1.4
ciscoMemoryPoolUsed1.3.6.1.4.1.9.9.48.1.1.1.5
ciscoMemoryPoolFree1.3.6.1.4.1.9.9.48.1.1.1.6
ciscoMemoryPoolLargestFree1.3.6.1.4.1.9.9.48.1.1.1.7
```

 Compteurs de mémoire 64 bitsUtilisez l'objet cempMemPoolEntry. Les mappages d'objet et d'ID sont affichés dans cet exemple de sortie.

```
cempMemPoolIndex1.3.6.1.4.1.9.9.221.1.1.1.1.1
cempMemPoolLowestFree1.3.6.1.4.1.9.9.221.1.1.1.1.10
cempMemPoolUsedLowWaterMark1.3.6.1.4.1.9.9.221.1.1.1.1.11
cempMemPoolAllocHit1.3.6.1.4.1.9.9.221.1.1.1.1.1.12
cempMemPoolAllocMiss1.3.6.1.4.1.9.9.221.1.1.1.1.1.13
cempMemPoolFreeHit1.3.6.1.4.1.9.9.221.1.1.1.1.1.14
cempMemPoolFreeMiss1.3.6.1.4.1.9.9.221.1.1.1.1.15
cempMemPoolType1.3.6.1.4.1.9.9.221.1.1.1.1.2
cempMemPoolName1.3.6.1.4.1.9.9.221.1.1.1.1.3
cempMemPoolPlatformMemory1.3.6.1.4.1.9.9.221.1.1.1.1.4
cempMemPoolPlatformMemory1.3.6.1.4.1.9.9.221.1.1.1.1.5
cempMemPoolPlatformMemory1.3.6.1.4.1.9.9.221.1.1.1.1.5
cempMemPoolValid1.3.6.1.4.1.9.9.221.1.1.1.1.6
cempMemPoolUsed1.3.6.1.4.1.9.9.221.1.1.1.1.7
cempMemPoolUsed1.3.6.1.4.1.9.9.221.1.1.1.1.8
cempMemPoolErree1.3.6.1.4.1.9.9.221.1.1.1.1.8
```

## Sortie d'interrogation SNMP

Lorsque les statistiques de mémoire sont interrogées à partir de la console d'un client SNMP, la sortie ressemble à cet exemple de sortie.

Pour les compteurs 32 bits :

```
iso.3.6.1.4.1.9.9.48.1.1.1.2.1 = STRING: "System memory"
iso.3.6.1.4.1.9.9.48.1.1.1.2.6 = STRING: "MEMPOOL_DMA"
iso.3.6.1.4.1.9.9.48.1.1.1.2.7 = STRING: "MEMPOOL GLOBAL SHARED"
iso.3.6.1.4.1.9.9.48.1.1.1.3.1 = INTEGER: 0
iso.3.6.1.4.1.9.9.48.1.1.1.3.6 = INTEGER: 0
iso.3.6.1.4.1.9.9.48.1.1.1.3.7 = INTEGER: 0
iso.3.6.1.4.1.9.9.48.1.1.1.4.1 = INTEGER: 1
iso.3.6.1.4.1.9.9.48.1.1.1.4.6 = INTEGER: 1
iso.3.6.1.4.1.9.9.48.1.1.1.4.7 = INTEGER: 1
iso.3.6.1.4.1.9.9.48.1.1.1.5.1 = Gauge32: 230971224
iso.3.6.1.4.1.9.9.48.1.1.1.5.6 = Gauge32: 21585704
iso.3.6.1.4.1.9.9.48.1.1.1.5.7 = Gauge32: 50616136
iso.3.6.1.4.1.9.9.48.1.1.1.6.1 = Gauge32: 37464232
iso.3.6.1.4.1.9.9.48.1.1.1.6.6 = Gauge32: 32964824
iso.3.6.1.4.1.9.9.48.1.1.1.6.7 = Gauge32: 37464248
iso.3.6.1.4.1.9.9.48.1.1.1.7.1 = Gauge32: 37460160
iso.3.6.1.4.1.9.9.48.1.1.1.7.6 = Gauge32: 32945592
iso.3.6.1.4.1.9.9.48.1.1.1.7.7 = Gauge32: 37460160
```

Vous pouvez utiliser le résultat des commandes **show mem** ou **show mem detail** afin d'interpréter la même chose. `iso.3.6.1.4.1.9.9.48.1.1.1.5.1 = Gauge32:' correlates to the `Used Memory' in 'sh mem' output.
`iso.3.6.1.4.1.9.9.48.1.1.1.6.1 = Gauge32:' correlates to the `Free Memory' in `sh mem' output

#### Pour les compteurs 64 bits :

```
iso.3.6.1.4.1.9.9.221.1.1.1.1.2.1.1 = INTEGER: 2
iso.3.6.1.4.1.9.9.221.1.1.1.1.3.1.1 = STRING: "System memory"
iso.3.6.1.4.1.9.9.221.1.1.1.1.5.1.1 = INTEGER: 0
iso.3.6.1.4.1.9.9.221.1.1.1.1.6.1.1 = INTEGER: 1
iso.3.6.1.4.1.9.9.221.1.1.1.1.7.1.1 = Gauge32: 230971320
iso.3.6.1.4.1.9.9.221.1.1.1.1.8.1.1 = Gauge32: 37464144
iso.3.6.1.4.1.9.9.221.1.1.1.1.1.8.1.1 = Gauge32: 0
iso.3.6.1.4.1.9.9.221.1.1.1.1.1.9.1.1 = Gauge32: 0
iso.3.6.1.4.1.9.9.221.1.1.1.1.1.9.1.1 = Gauge32: 0
iso.3.6.1.4.1.9.9.221.1.1.1.1.1.9.1.1 = Gauge32: 0
```

Vous pouvez utiliser le résultat des commandes **show mem** ou **show mem detail** afin d'interpréter la même chose.

| ASA1#                 |           |         |           |       |        |
|-----------------------|-----------|---------|-----------|-------|--------|
| ASA1#                 |           |         |           |       |        |
| ASA1#                 |           |         |           |       |        |
| ACA1# abor mom        |           |         |           |       |        |
| ASAI# SHOW Mem        | 0         |         | ( 7.40 )  |       |        |
| Free memory:          | 37498488  | bytes   | (14%)     |       |        |
| Used memory:          | 230936968 | bytes   | (86%)     |       |        |
|                       |           |         |           |       |        |
| Total memory:         | 268435456 | bytes   | (100%)    |       |        |
| ASA1#                 |           |         |           |       |        |
| ASA1#                 |           |         |           |       |        |
| ASA1#                 |           |         |           |       |        |
| ASA1# show mem detail | L         |         |           |       |        |
| Free memory:          |           |         | 87498488  | bytes | (14%)  |
| Used memory:          |           |         |           |       |        |
| Allocated memory      | / in use: | 5       | 50581896  | bytes | (19%)  |
| Reserved memory:      | :         | 18      | 80355072  | bytes | (67%)  |
| Total memory:         |           | 26      | 58435456  | bytes | (100%) |
| Least free memory:    | 374       | 63768 k | oytes (14 | 1왕)   |        |
| Most used memory:     | 2309      | 71688 k | oytes (80 | 5왕)   |        |

!--- Some output excluded.

# Caveats connus

Cette section décrit certaines mises en garde connues lors de l'interrogation des statistiques de mémoire à l'aide de SNMP

Lorsque l'ASA est interrogé sur les informations de mémoire, SNMP peut rechercher les informations à partir de trois segments principaux de la mémoire ASA, comme indiqué ci-dessous.

- 1. Pool de mémoire système
- 2. Le pool MEMPOOL\_DMA
- 3. Pool MEMPOOL\_GLOBAL\_SHARED

Si les informations du pool MEMPOOL\_GLOBAL\_SHARED sont interrogées via SNMP, cela

entraîne des bogues de CPU. Il est évident que vous pouvez voir des pertes/dépassements de paquets en temps de trafic en rafale/surchargé lorsque vous utilisez SNMP pour interroger des statistiques de mémoire qui demandent à l'ASA d'interroger les informations via d'énormes blocs de mémoire qu'il est associé, ce qui entraîne des problèmes de CPU liés à SNMP. Le processeur ASA peut être maintenu par le processus SNMP pendant trop longtemps avant de le libérer vers d'autres processus. Si le débit de données est assez élevé via l'ASA, les dépassements de capacité augmenteront sur les compteurs d'interface et les paquets pourraient être supprimés.

Il s'applique aux plates-formes à coeur unique et multicoeur. Il est conseillé de ne pas utiliser les MIB du pool de mémoire pour interroger les statistiques qui se rapportent à **show mem detail** mais d'utiliser uniquement les MIB qui s'associent à la sortie **show mem**. Vous pouvez exécuter **show mem detail** à partir de l'interface de ligne de commande afin d'afficher ces bogues du processeur.

## **Bogues CPU pour SNMP**

Cette section fournit des exemples de messages de hog de CPU provenant de Cisco ASA.

| Process:<br>LASTHOG At:<br>PC:                | <pre>snmp, PROC_PC_TOTAL: 124, MAXHOG: 306, LASTHOG: 299 12:00:24 EDT May 17 2013 0x00000000124fd5c (suspend)</pre>                                                                                                    |
|-----------------------------------------------|----------------------------------------------------------------------------------------------------|
| Process:<br>LASTHOG At:<br>PC:<br>Call stack: | <pre>snmp, NUMHOG: 124, MAXHOG: 306, LASTHOG: 299 12:00:24 EDT May 17 2013 0x00000000124fd5c (suspend) 0x00000000124fd5c 0x00000000124e72b 0x00000000124b5da 0x00000000124e3e7 0x00000001228b9a 0x00000000122732a 0x000000000423cc5</pre> |
| Process:<br>LASTHOG At:<br>PC:                | <pre>snmp, PROC_PC_TOTAL: 248, MAXHOG: 306, LASTHOG: 298 12:01:34 EDT May 17 2013 0x0000000013780cf (suspend)</pre>                                                                                                    |
| Process:<br>LASTHOG At:<br>PC:<br>Call stack: | <pre>snmp, NUMHOG: 248, MAXHOG: 306, LASTHOG: 298 12:01:34 EDT May 17 2013 0x0000000013780cf (suspend) 0x00000000124803b 0x000000012289e5 0x00000000122732a 0x000000000423cc5</pre>                                                       |
|                                               |                                                                                                    |

Vous pouvez également voir ces messages d'erreur sur Cisco ASA.

```
[local5.warning] %ASA-4-711004: Task ran for 305 msec, Process = snmp, PC = 1250117, Call stack
2013-05-17T09:33:12-04:00 CISCO-ASA-TEST(10.10.10.1) [local5.warning] %ASA-4-711004: Task ran
for 305 msec, Process = snmp, PC = 1250117, Call stack = 0x000000001250117
0x00000000124ea07 0x0000000124b5da 0x00000000124e3e7 0x000000001228b9a
0x00000000122732a 0x000000000423cc5
2013-05-17T09:33:12-04:00 CISCO-ASA-TEST(10.10.10.2) [local5.warning] %ASA-4-711004: Task ran
for 354 msec, Process = snmp, PC = 1250117, Call stack =
2013-05-17T09:33:12-04:00 CISCO-ASA-TEST(10.10.10.2) [local5.warning] %ASA-4-711004: Task ran
for 354 msec, Process = snmp, PC = 1250117, Call stack = 0x000000001250117
0x00000000124ea07 0x00000000124b5da 0x00000000124e3e7 0x000000001228b9a
0x00000000122732a 0x000000000423cc5
2013-05-17T09:33:22-04:00 CISCO-ASA-TEST(10.10.10.2) [local5.warning] %ASA-4-711004: Task ran
for 348 msec, Process = snmp, PC = 124fd5c, Call stack =
2013-05-17T09:33:22-04:00 CISCO-ASA-TEST(10.10.10.2) [local5.warning] %ASA-4-711004: Task ran
for 348 msec, Process = snmp, PC = 124fd5c, Call stack = 0x00000000124fd5c
0x00000000124e72b 0x0000000124b5da 0x00000000124e3e7 0x000000001228b9a
```

```
0x00000000122732a 0x00000000423cc5
2013-05-17T09:36:17-04:00 CISCO-ASA-TEST(10.10.10.1) [local5.warning] %ASA-4-711004: Task ran
for 300 msec, Process = snmp, PC = 13780cf, Call stack =
2013-05-17T09:36:17-04:00 CISCO-ASA-TEST(10.10.10.1) [local5.warning] %ASA-4-711004: Task ran
for 300 msec, Process = snmp, PC = 13780cf, Call stack = 0x00000000124803b
0x0000000012289e5 0x00000000122732a 0x00000000423cc5
```

# **Atténuation**

- 1. Évitez d'interroger les OID qui se rapportent à global\_shared\_mem\_pool.
- Exécutez la commande snmpwalk pour votre plate-forme ASA et vérifiez si l'un des OID est interrogé en rapport avec le pool global\_shared\_mem\_pool.

snmpwalk -c public -v2c -Os <IP Address> 1.3.6.1.4.1.9.9.48 enterprises.9.9.48.1.1.1.2.1 = STRING: "System memory" enterprises.9.9.48.1.1.1.2.6 = STRING: "MEMPOOL\_DMA" enterprises.9.9.48.1.1.1.2.7 = STRING: "MEMPOOL\_GLOBAL\_SHARED" enterprises.9.9.48.1.1.1.3.1 = INTEGER: 0 enterprises.9.9.48.1.1.1.3.6 = INTEGER: 0 enterprises.9.9.48.1.1.1.3.7 = INTEGER: 0 enterprises.9.9.48.1.1.1.4.1 = INTEGER: 1 enterprises.9.9.48.1.1.1.4.6 = INTEGER: 1 enterprises.9.9.48.1.1.1.4.7 = INTEGER: 1 enterprises.9.9.48.1.1.1.5.1 = Gauge32: 804874736 enterprises.9.9.48.1.1.1.5.6 = Gauge32: 125674744 enterprises.9.9.48.1.1.1.5.7 = Gauge32: 153938632 enterprises.9.9.48.1.1.1.6.1 = Gauge32: 3490092567 enterprises.9.9.48.1.1.1.6.6 = Gauge32: 146135816 enterprises.9.9.48.1.1.1.6.7 = Gauge32: 3084064048 enterprises.9.9.48.1.1.1.7.1 = Gauge32: 3083999920 enterprises.9.9.48.1.1.1.7.6 = Gauge32: 146133824 enterprises.9.9.48.1.1.1.7.7 = Gauge32: 3083999920

Évitez d'utiliser *enterprise.9.9.48.1.1.1.7* car il s'agit de l'OID de la mémoire contiguë la plus grande. En outre, les *entreprises.9.9.48.1.1.1.X.7* doivent être évitées en ce qui concerne MEMPOOL\_GLOBAL\_SHARED.

Lors de l'interrogation des OID de la famille, 9.9.48.1.1.1.x.y, vérifiez si 'y' correspond à global\_mempool ; si oui, évitez d'utiliser ces OID pour atténuer les problèmes de bogues du processeur SNMP. Ce Y est généré dynamiquement et peut être différent avec différentes plates-formes Cisco ASA.

Veuillez vous reporter à CSCtx43501 pour plus de détails.

### Informations connexes

Support et documentation techniques - Cisco Systems